# WEB 予約サービス 移行方法

## ①佐野ゴルフクラブのホームページから オンライン予約をクリック

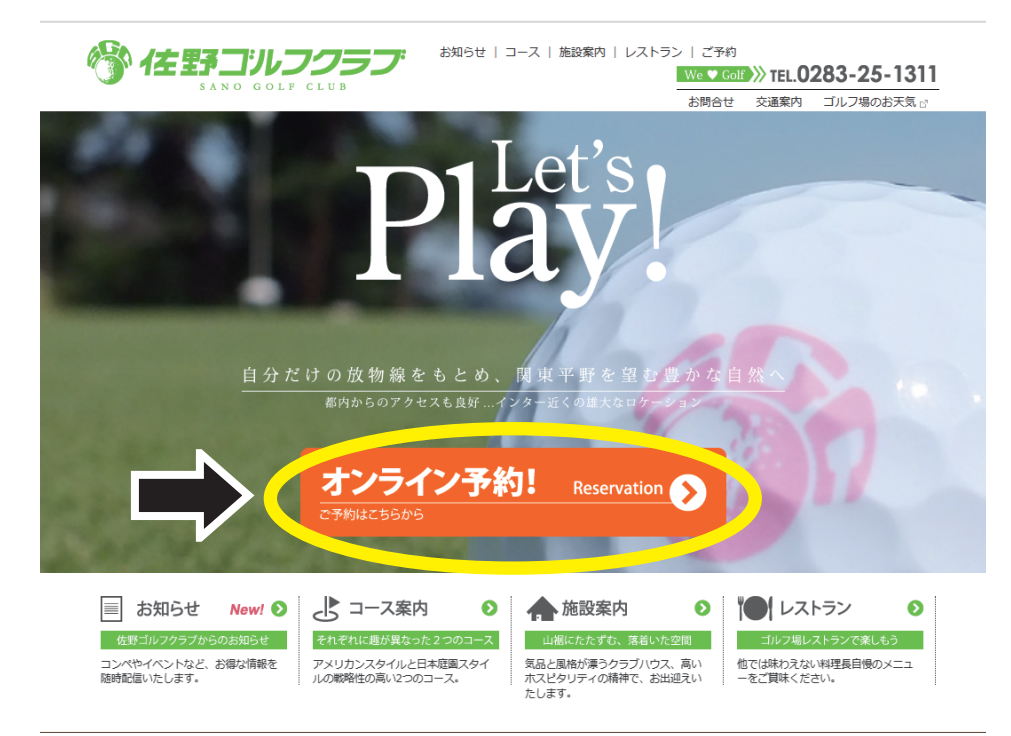

新型コロナウィルスへの対応について

## ②下のページが表示 ユーザー名・パスワードを入力してログインして下さい

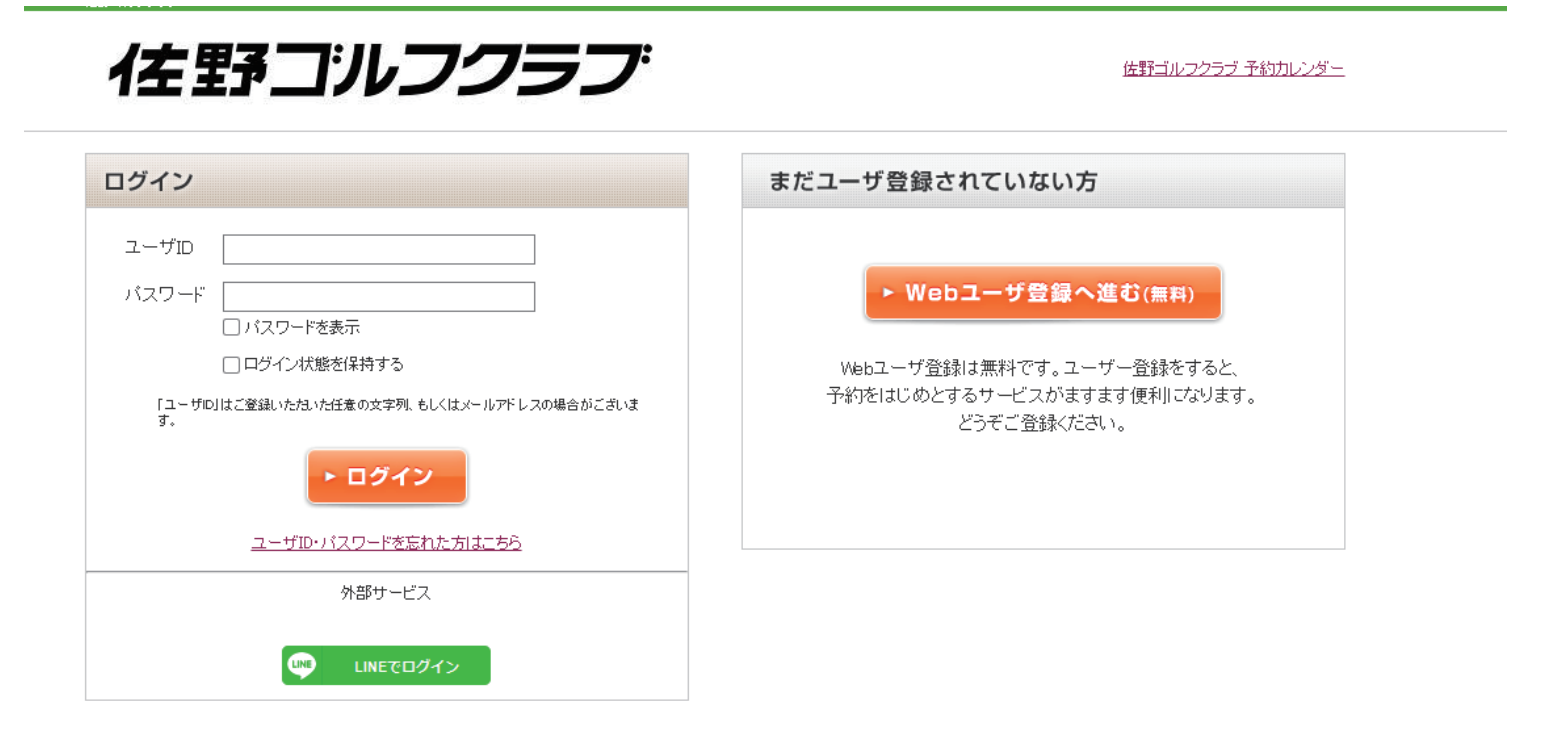

ユーザー名は以前使っていたものと同じです ※登録のメールアドレス パスワードは新システムでは初期パスワードになっており 登録の生年月日(8桁)となります。

ログアウト 日本 予約カレンダーへ

#### 例 1974 年 7 月 28 日 ➡ 19740728

#### ③下の会員ページが表示されたらログイン完了です。

| 黒岩 昌史様のページ いつもご利用ありがとうございます。 |                      |                 | <ul> <li>※ご本人でない場合は<u>ログアウト</u>してください</li> <li>2023年05月0日現在 ● 更新</li> </ul> |                   |                    |                     | 用獲得履歷    |
|------------------------------|----------------------|-----------------|-----------------------------------------------------------------------------|-------------------|--------------------|---------------------|----------|
|                              |                      |                 |                                                                             |                   |                    |                     |          |
|                              | 予約状況(直近5件)           |                 |                                                                             |                   |                    | 予約状況の詳細を見る          |          |
| Web予約確認・変更 >                 | プレー日 予約              | 約種別 ゴルフ場名       | 料金                                                                          | ポイント 組装<br>利用 (人妻 | t 予約内容<br>t) 確認/変更 | <b>同伴者</b><br>登録/変更 | 回答<br>状況 |
| Web予約履歴 >                    |                      | 現在、予約受付けはありません。 |                                                                             |                   |                    |                     |          |
| こ スコア登録・管理 >                 |                      |                 |                                                                             |                   |                    |                     |          |
| 👤 同伴者登録リスト 🔉                 | 最近のブレー履歴 すべてのブレー履歴を行 |                 |                                                                             |                   |                    |                     | ,一履歴を見る  |
| 登録基本情報の確認・変更      ★          | プレー日                 | ゴルフ場名           | 組鼓<br>(人数)                                                                  | 同伴者               | スコア                | 天候                  | 来場/取消    |
| 🏸 バスワードの変更 🔹 🔪               |                      | 現在、ブレー履歴はありません。 |                                                                             |                   |                    |                     |          |
| 所有会員権の登録 >                   |                      |                 |                                                                             |                   |                    |                     |          |

は野ゴルフクラブ

**〇ログインできない** 

→ID(メールアドレス)・生年月日をもう一度ご確認ください

- **〇ユーザー ID・パスワードを忘れた方はこちらをクリックした方** 
  - →パスワードがリセットされています。初期設定の生年月日ではログイン が出来なくなっている為、登録のメールアドレスに届いているメールか ら新しいパスワードを設定して下さい。
    - ※メールが確認できない方は予約係までご連絡ください。
- Oユーザー ID・パスワードが正しいはずなのにログインできない
  - →システム側のエラーの可能性もありますのでお手数ですが予約係まで お問い合わせをお願い致します。